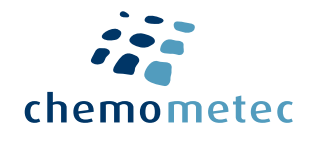

# Quick Guide

### Viability and Cell Count, Vitality and Cell Cycle Assay in one instrument!

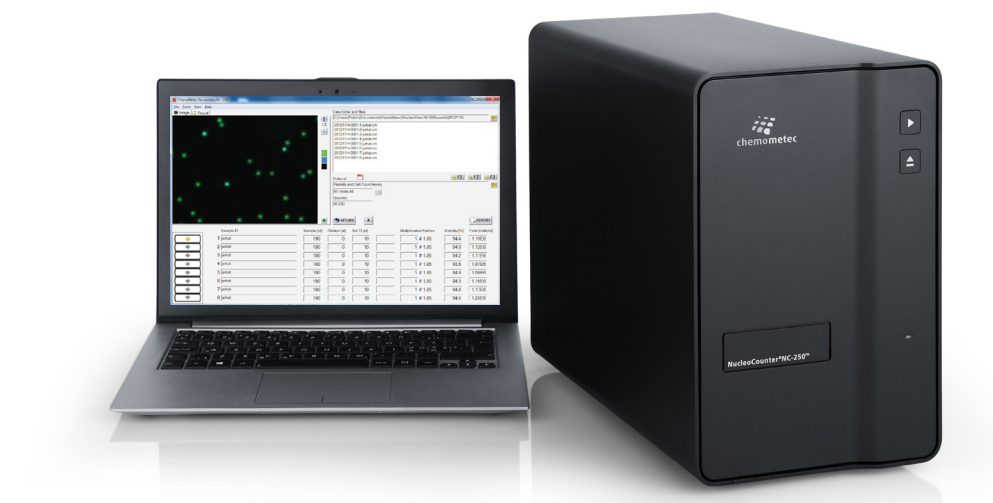

## NucleoCounter<sup>®</sup> NC-250<sup>™</sup>

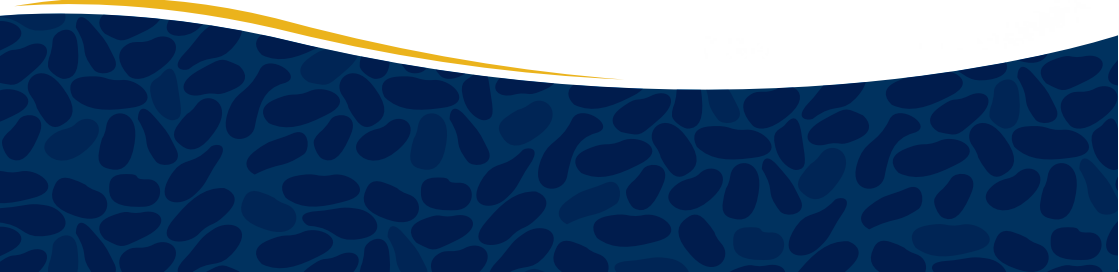

## How to get started

#### Dear NucleoCounter<sup>®</sup> Customer,

Thank you for purchasing the NucleoCounter<sup>®</sup> NC-250<sup>™</sup> which offers not only fast and precise Viability and Cell Count Assays, but also fast and easy assaying of cell cycle profiles with top class precision and the fastest apoptosis assay!

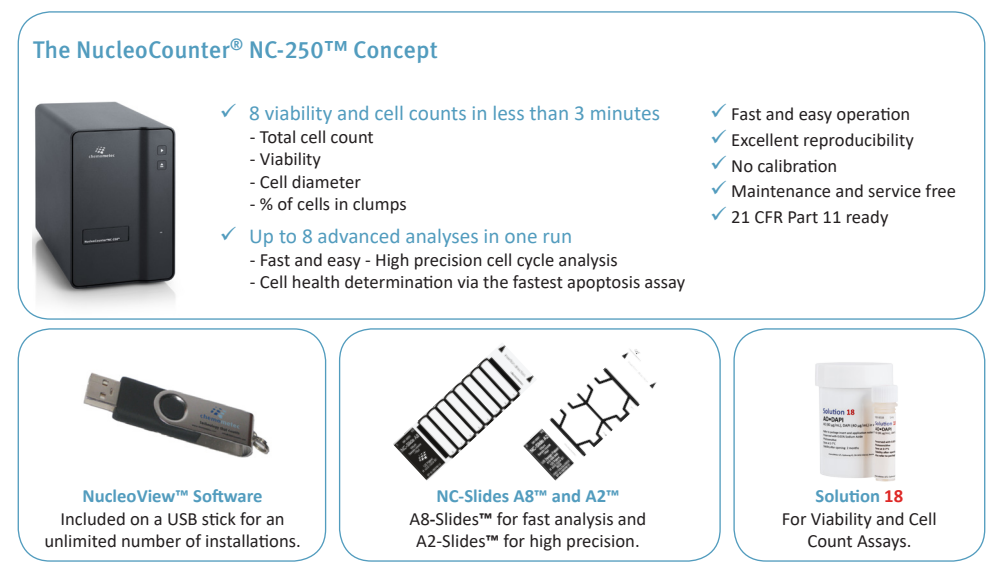

#### How to get started - 8 easy steps to install the NC-250<sup>™</sup>

- Unpack the NC-250<sup>™</sup> instrument and plug it in the main outlet. **Do NOT connect the USB** cable to the PC.
- 2 Make sure that there are full administrator rights on the PC during the installation of the NucleoView<sup>™</sup> NC-250<sup>™</sup> software.
- Insert the USB stick in the PC and open the "Install\_Guide.html" file for detailed installation instructions.
- Open the "Install NucleoView NC-250 X.X.X.A.exe" file (the Xs indicate the version number e.g. 1.0.22.0). **Do NOT open the .bin file.**
- 5 Follow the instructions on the screen. After the software installation it will be required to restart the PC.
- 6 After the restart the NucleoView<sup>™</sup> NC-250<sup>™</sup> software will automatically open and finish the installation.
- **7** Follow the on-screen instructions to install the instrument.
- The NucleoCounter<sup>®</sup> NC-250<sup>™</sup> is ready to use when the LED indicator light on the instrument turns green.

For detailed instructions, please read the manual.

## How to perform Viability and Cell Count Analysis

Fast and Precise Cell Count and Viability Assays!

The NucleoCounter<sup>®</sup> NC-250<sup>™</sup> from ChemoMetec is a step forward for automated cell counting.

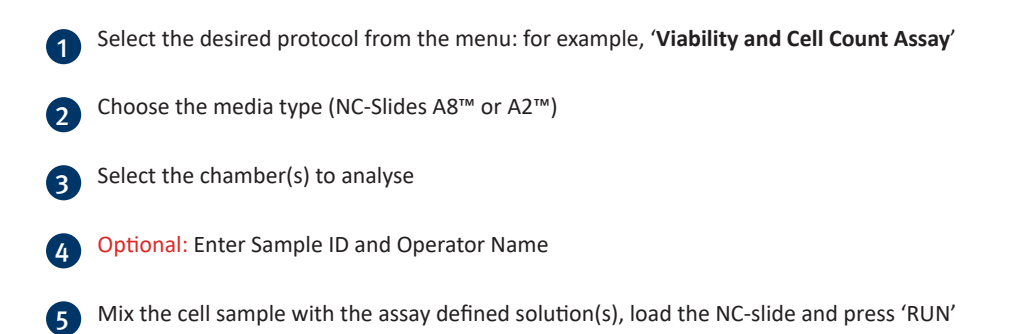

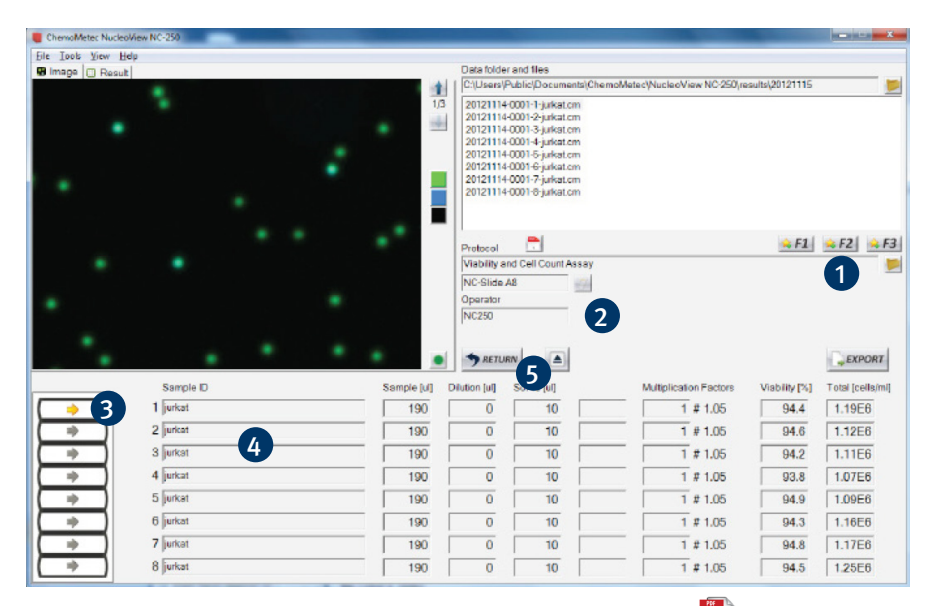

TIP: Find the application note for the selected protocol by clicking the  $\boxed{}$  icon.

## **Optional:** Visual Inspection of Counting Gates

#### **OPTION 1 (PREFERRED)**

#### Click the green dot in the right-hand corner of the image window.

This activates the image overlay function indicating all the events in the total cell count. The mouse scroll button allows the user to zoom in at the cursor position. Cells will be framed by a pink square.

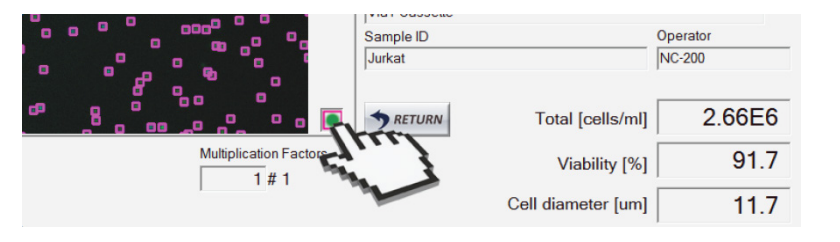

#### **OPTION 2 (ADVANCED)**

1 Right-click on the sample file name in the 'Data folders and files' window and select 'Show Raw Data'.

A new window will open displaying scatter plots and histograms of event intensity and area for the appropriate channels (Acridine Orange and DAPI).

It is important that the centre of the population most usually seen as a colored region on the scatter plot, is included in the counting gate.

- 2 To check distinct cell populations, create a new polygon around the particular cell population.
- 3 Right-click inside of the newly formed polygon and select 'Add Cells Inside Gate to Image Overlay'. This activates the image overlay function indicating all the events visually to determine the validity of their inclusion or exclusion from the final counting result.
- 4 Delete the polygon and the image overlay by right-click and selecting 'Delete Image Overlay'.

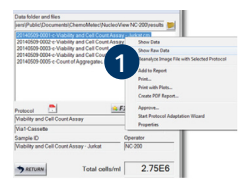

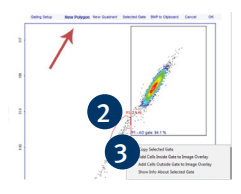

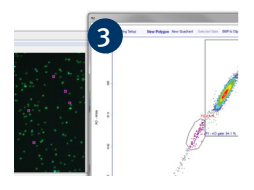

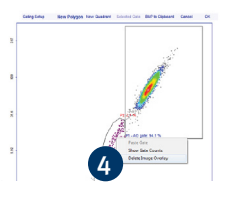

## How to Perform a 2-Step Cell Cycle Assay

The NucleoCounter<sup>®</sup> NC-250<sup>™</sup> provides fast and easy determination of cell cycle profiles with top class precision.

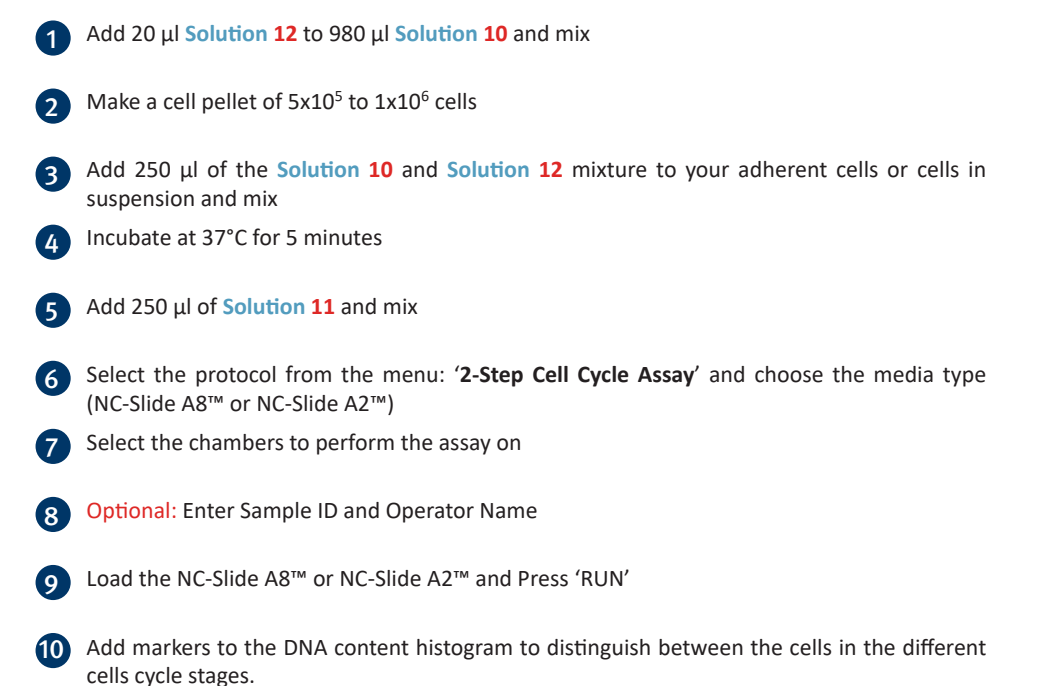

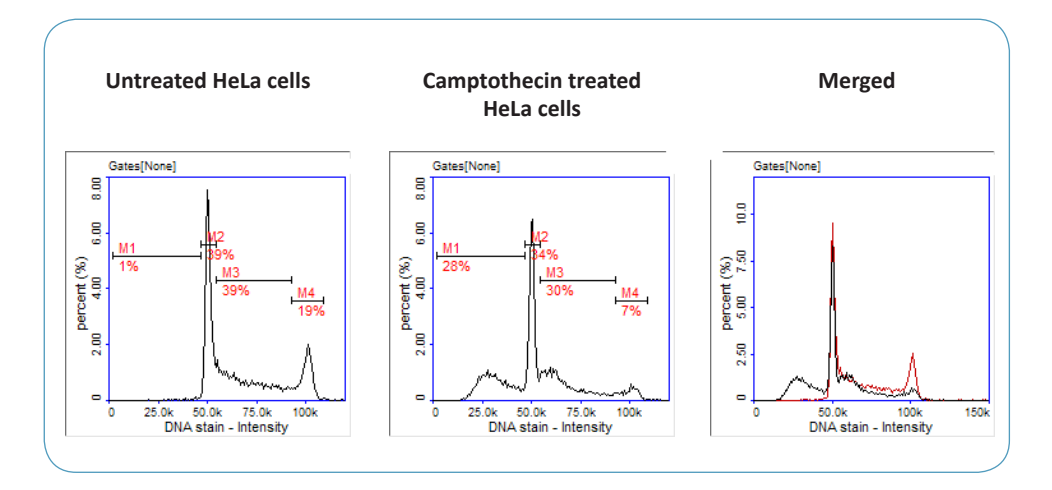

## How to Perform a Vitality Assay

The NucleoCounter<sup>®</sup> NC-250<sup>™</sup> provides the world's fastest Vitality assay. **Vitabright48<sup>™</sup>** is a component of **Solution 6** instantly fluoresces when it binds thiols inside cells. The level of thiols is a direct measurement of cell vitality.

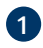

Select the protocol from the menu: 'Vitality Assay'

2

Choose the media type (NC-Slide A8<sup>™</sup> or NC-Slide A2<sup>™</sup>)

- 3 Select the chambers to perform the assay on
- 4 Optional: Enter Sample ID and Operator Name
- 5 Mix the cell sample with Solution 6 (in a ratio 19:1), immediately load the NC-Slide A8<sup>™</sup> or NC-Slide A2<sup>™</sup> and press 'RUN'
- 6 If required, the percentage of the different cell populations can be investigated by adding a quadrant or markers to the scatter plot or histogram, respectively

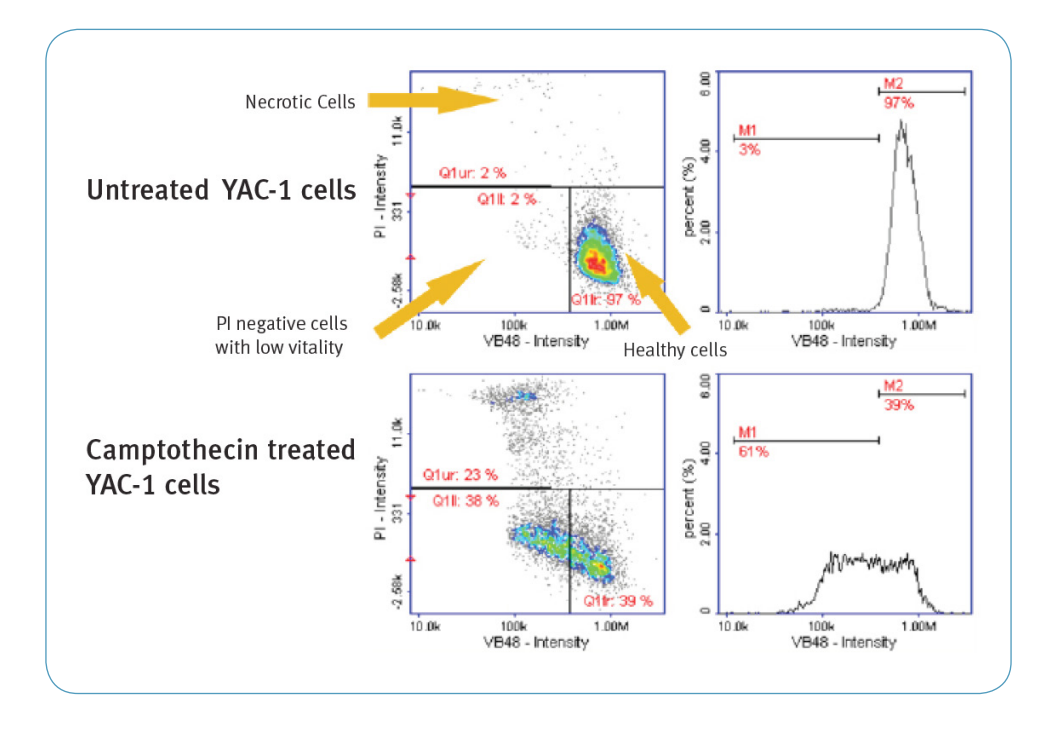

### **PDF Reports**

Right-click on file to create a PDF report

|                        |                                                                                                    | Rep                           |                              |           |
|------------------------|----------------------------------------------------------------------------------------------------|-------------------------------|------------------------------|-----------|
|                        | 100         Marked (Nacle of Water Comparison)           100         Comparison           100         Comparison           100         Comparison           100         Show Data           201         Marked Science           201         Show Data           201         Show Data           201         Marked Science           201         Marked Science           201         Marked Science           201         Marked Science           201         Marked Science           201         Marked Science           201         Science           201         Science |                               | ew NC-200(resul              | Sav<br>Fi |
|                        | Protocol Adaptation<br>Viability and Cell<br>Via1:Cassebe<br>Sample D<br>Viability and Cell Count Assay - Jurkat                                                                                                    |                               | Vizard<br>Operator<br>NC-200 | v<br>Pl   |
| Multiplication Factors | SRETURN                                                                                                    | Total cells/ml<br>Viability % | 2.75                         | - Si<br>F |
|                        |                                                                                                    | Contractor unit               |                              |           |

| -Sections To Include |              |                   |                       |             |
|----------------------|--------------|-------------------|-----------------------|-------------|
| File Prop            | 🔽 Images     | 🔽 Result Table    | 🔽 Plot Manager Data   | 🔽 Signature |
| Images 2             |              |                   |                       |             |
| First Image          | C All Images | C Selection 1     |                       |             |
| Enhance              | ✓ Invert     | exa               | ample = 1, 3, 5-7, 10 |             |
| Visible Part of Imag | e: 35 📩      | % of image height |                       |             |
| -Plot Manager Data - |              |                   |                       |             |
| C Last Saved Dat     | • Raw Data   | Plot              | s per Row: 4          |             |
| Signatures           |              |                   |                       |             |
| Created by:          |              |                   | Approved by           |             |

Select the parameters to be visible on the report, and the properties of the parameters

Optional: Preview your result

Save and/or print your report to the default printer

Tip: Batch exports can be done from the NucleoView<sup>™</sup> File Browser.

## **Only if Required:** Create your own version of a protecol with Adjusted Generic Gates

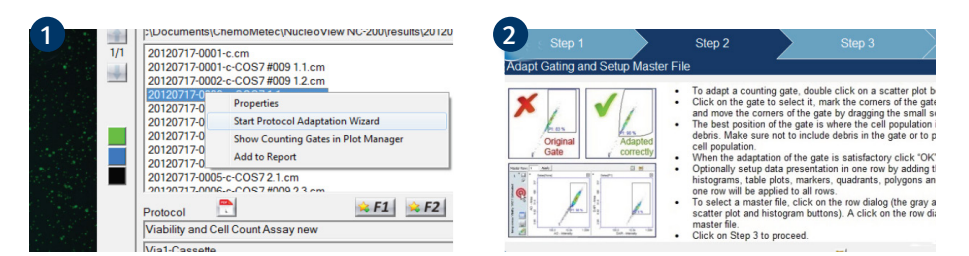

Perform the desired type of assay on a sample of the cells to be analyzed. In the Tools menu select Protocol Adaptation Wizard or right-click on the desired file and select 'Start Protocol Adaption Wizard'.

Follow the instructions in the Protocol Adaptation Wizard to create your own adapted protocol.

Note: The viability and cell count results will not be adjusted for the image file used for the adaption of counting gates. New results can only be obtained by running a new sample with the new gating protocol.

## **Additional Resources**

Go to www.chemometec.com to find:

- Documentation
- Safety Data Sheet
- Application notes
- Certificates of analysis
- Videos etc.

#### **Consumables/kits:**

| Item no. | Description                                       |                                                                                                    |
|----------|---------------------------------------------------|----------------------------------------------------------------------------------------------------|
| 942-0003 | NC-Slides A8™                                     |                                                                                                    |
| 942-0001 | NC-Slides A2™                                     |                                                                                                    |
| 910-3003 | Solution 3                                        | 942-0003 15 sales (Dot train) themometer                                                                                                    |
| 910-3006 | Solution 6                                        | NC-Slide A8<br>s-chamber Slide, Vio ym<br>socional the wolineknewer <sup>4</sup> Mc 2000 <sup>11</sup> vysen                                                     |
| 910-3010 | Solution 10                                       | Sec. Saled as systematic and systematic and systematic and a fact single and only - Not to dispersive and - Non-statile - Source at more temperature management. |
| 910-3011 | Solution 11                                       |                                                                                                    |
| 910-3012 | Solution 12                                       | Sectorology that creats<br>thereasers a for spream as, an solid administration<br>phase (455, 447) and a distribution and                                        |
| 910-3017 | Solution 17                                       |                                                                                                    |
| 910-3018 | Solution 18                                       |                                                                                                    |
| 910-0003 | Reagent A100                                      |                                                                                                    |
| 910-0002 | Reagent B                                         |                                                                                                    |
| 912-0012 | NucleoCounter® NC-250™ IQ/OQ Kit                  |                                                                                                    |
| 974-0004 | PQ Package for NucleoCounter <sup>®</sup> NC-250™ |                                                                                                    |

#### **Disclaimer Notices**

The material in this document and referred documents is for information only and is subject to change without notice. While reasonable efforts have been made in preparation of these documents to assure their accuracy, ChemoMetec A/S assumes no liability resulting from errors or omissions in these documents, or from the use of the information contained herein.

ChemoMetec A/S reserves the right to make changes in the product design without reservation and without notification to its users.

#### **Copyright Notices**

Copyright © ChemoMetec A/S 2017. All rights reserved. No part of this publication, software and referred documents may be reproduced, stored in a retrieval system, or transmitted in any form or by any means, electronic, mechanical, photocopying, recording or otherwise, without the prior written consent of ChemoMetec A/S, Gydevang 43, DK-3450 Allerød, Denmark.

 $ChemoMetec^{\otimes} \ and \ NucleoCounter^{\otimes} \ are \ registered \ trademarks \ owned \ by \ ChemoMetec \ A/S.$ 

NC-Slides<sup>™</sup> and NucleoView<sup>™</sup> are trademarks of ChemoMetec A/S.

All other trademarks are the property of their respective owners.

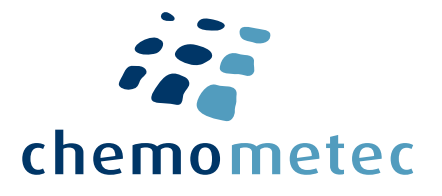

#### ChemoMetec A/S

 Gydevang 43, DK-3450 Allerød - Denmark

 Phone
 (+45) 60 23 46 61

 Fax
 (+45) 48 13 10 21

 Mail
 contact@chemometec.com

 Web
 www.chemometec.com